## 事前確認

LINC Biz meeting 接続テストサイトでマイク、スピーカー等の動作確認をお願いします。 ビデオ会議接続テスト URL : <u>https://meeting-ct.lincbiz.jp/</u>

## 1. ビデオ会議の参加手順

1.1. ゲスト招待用のメールを受け取る

メール本文にゲスト招待用の URL とパスワードが記載されています。

Sample

URL:

https://meeting-m.lincbiz.jp/smeet/v2/login?token=mzbLeDHzETVM4iAQ69GYkdvd

パスワード:qtWrO5GntZKbyTMk

有効期限: 2020/05/22 13:05:12

1.2. 対応の Web ブラウザ(下記)でゲスト招待用のURLを開く Google Chrome をおすすめいたします。

()内はバージョン ※ 画面共有機能がご利用になれません

| Windows(8.1 / 10)    | Google Chrome(78~)、Firefox(70~)、Microsoft Edge [Chromium 版] (79~) |
|----------------------|-------------------------------------------------------------------|
| macOS(10.13 $\sim$ ) | Safari(11~) ※、Google Chrome(78~)                                  |
| Android(8.0 $\sim$ ) | Google Chrome(78 $\sim$ )                                         |
| iOS(12~)             | Safari(12~) ※                                                     |
| iPadOS(13 $\sim$ )   | Safari(13~) ※                                                     |

1.3. 名前とパスワードを入力し「会議に参加」ボタンをクリック

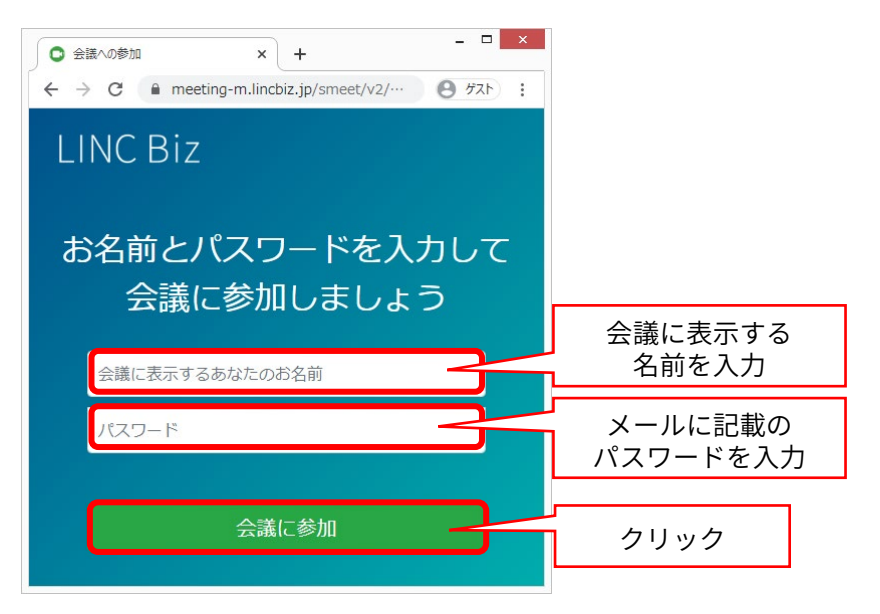

- 1.4. 会議参加者の承認を待つ
- 1.5. 承認されると会議への接続が開始

|                      |                      | - 🗆 ×  |  |
|----------------------|----------------------|--------|--|
| ← → C                | :/join?sessionToken= | 接続中の画面 |  |
| ■加メンバー (2)           | LINC Biz meeting     | :      |  |
| 高橋(SAIoTク(目分)<br>ゲスト |                      |        |  |
| AND CONTRACTOR       |                      |        |  |
|                      | • • •                |        |  |
|                      |                      |        |  |
| (eru)<br>D. default: |                      |        |  |
|                      |                      | X      |  |
| Guest Lobby          | × +                  |        |  |
|                      |                      |        |  |

1.6. 下図のダイアログが出たら「許可」を選択

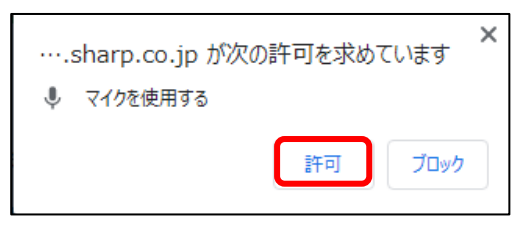

1.7. audioinput-0/audiooutput-0のまま「接続する」を選択

| サウンド設定         |   |                 |     |  |  |
|----------------|---|-----------------|-----|--|--|
| マイクの選択         |   | スピーカーの選択        |     |  |  |
| audioinput - 0 | ~ | audiooutput - 0 | ~   |  |  |
|                |   | テスト音声を再生する      |     |  |  |
|                |   | C               |     |  |  |
|                |   | キャンセル           | 続する |  |  |

1.8. 画面下のメディアボタンから「スピーカー」ボタンをクリック

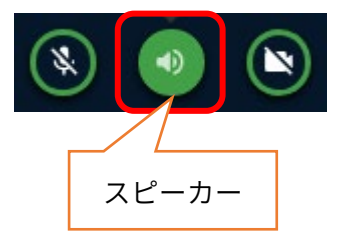

- 1.9. 利用する「マイク」、「スピーカー」を選択
- 1.10. 「接続する」ボタンをクリック

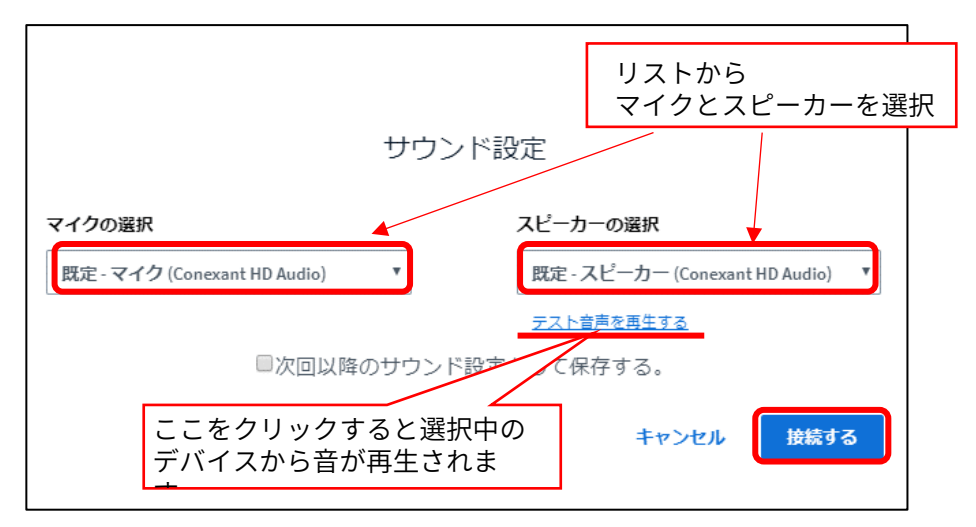

1.11. 会議画面が表示

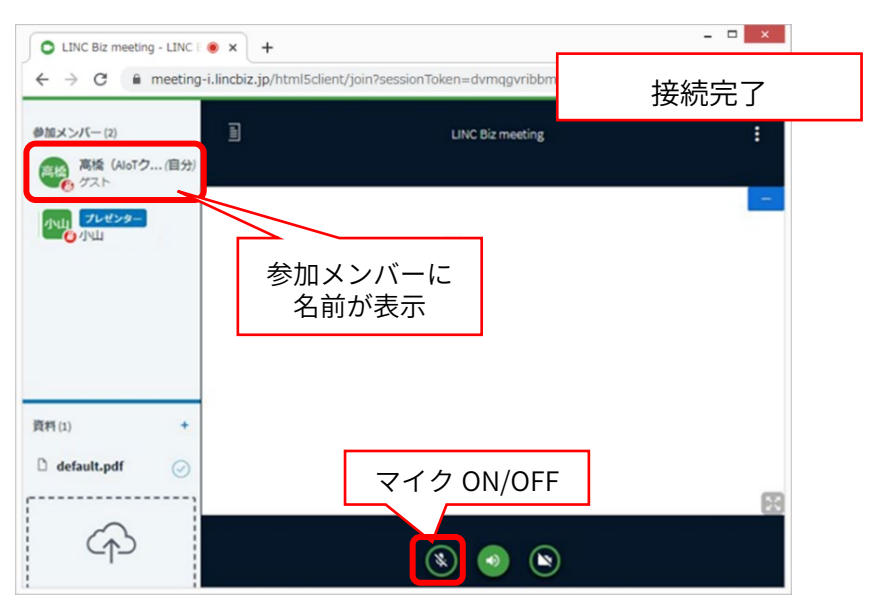